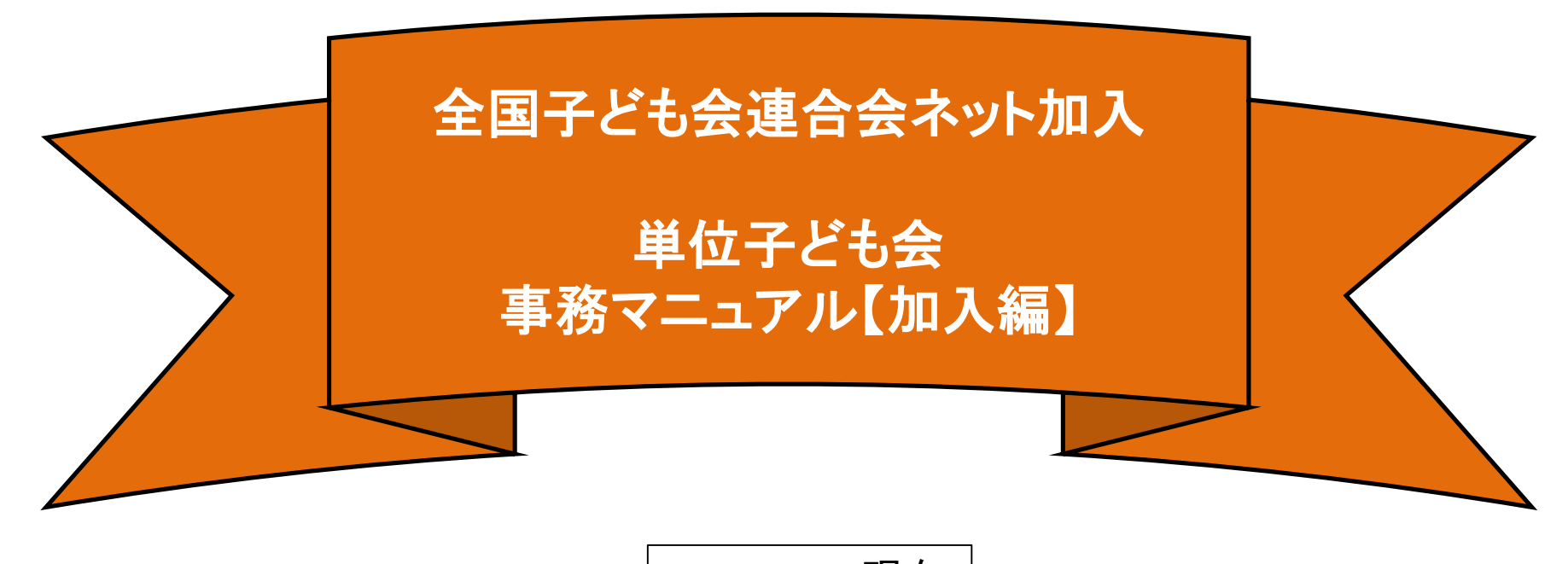

2018.12.27現在

1

## ネット加入手続きの流れ

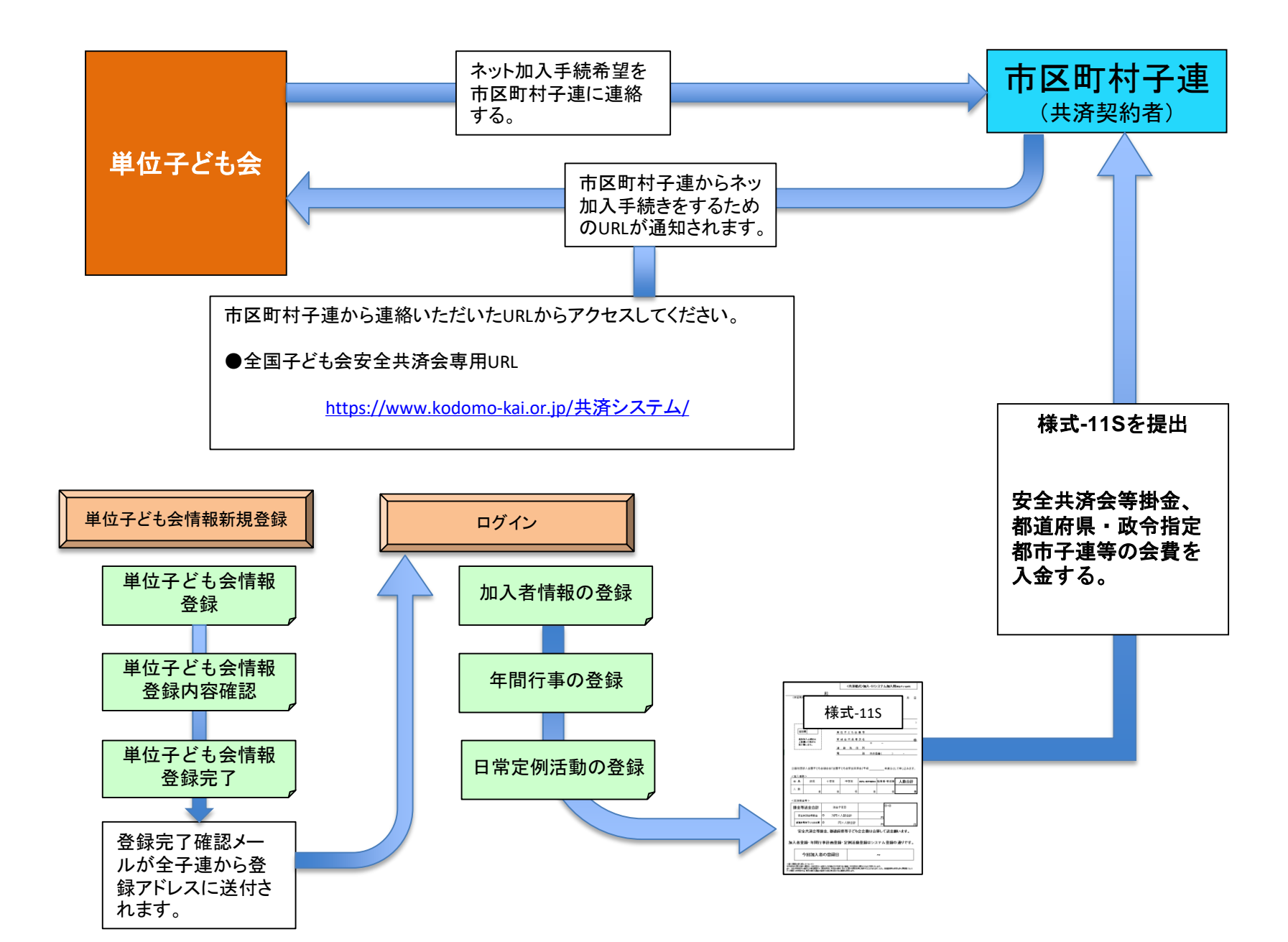

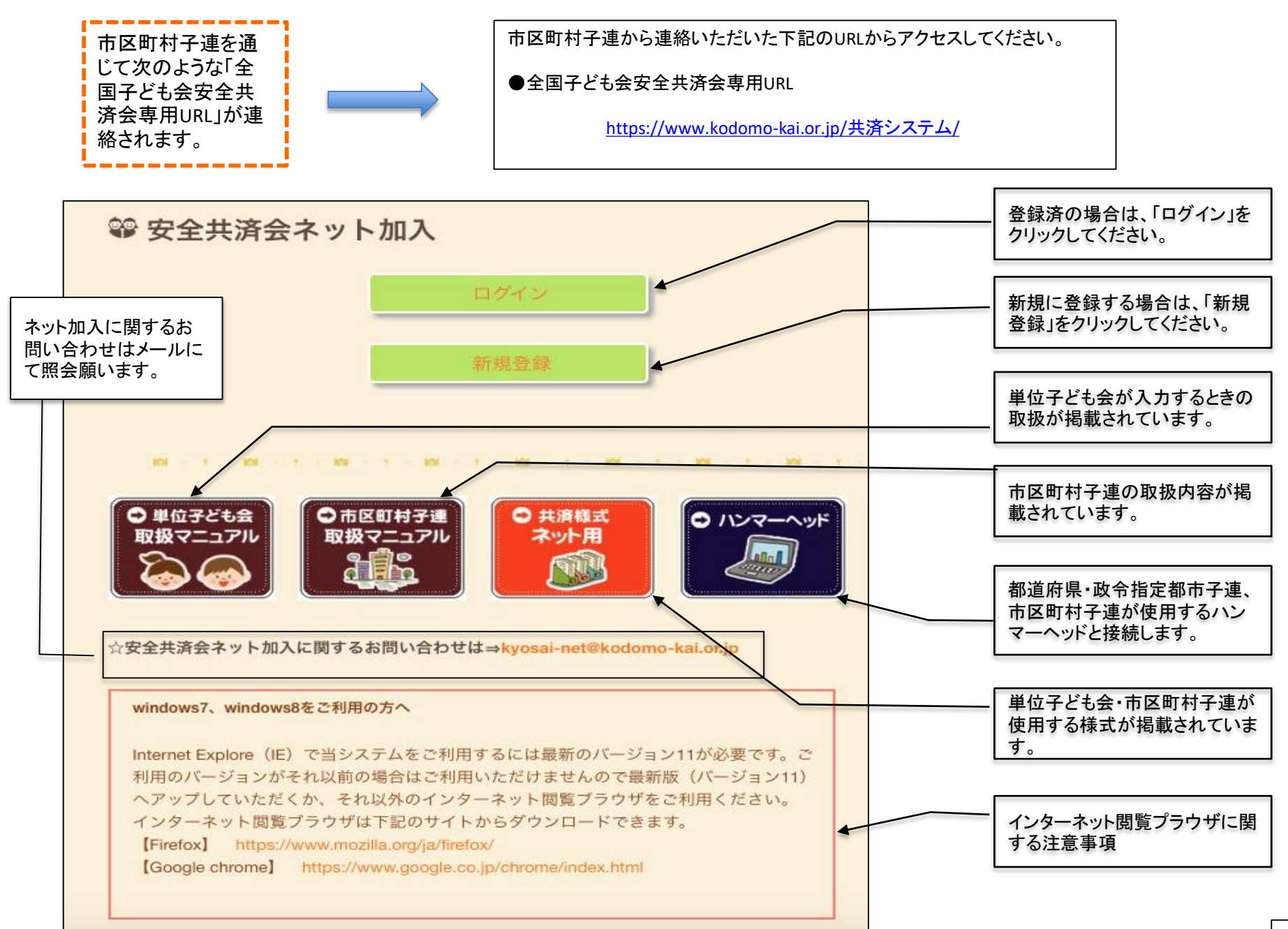

|                       |                               | 1 | 「新規登録」をクリックすると左記画面となります。                                       |
|-----------------------|-------------------------------|---|----------------------------------------------------------------|
| 2018年度 単位子ども          | 5会情報の登録                       |   | 項目にそってデータを入力します。                                               |
| 所属団体名                 | 所属する県(特定市)子連名 ○○□ スンチューター ◇   |   | 入力するは次ページのようになります。                                             |
|                       | 該当する契約者名が選択肢に無い場合は全子連にお問い合わせ  |   | 【データは見本】                                                       |
| 契約者                   | <ださい<br>〇〇市子ども会 ~             |   | 所属団体名の右端のタブをクリックすると全国の都道府県・政令                                  |
| 学区・地区名(任意)            |                               |   | 指定都市子連が表示されます。<br>その中から該当の子連を選択します。                            |
| 単位子ども会コード <b>(任意)</b> | 99902001                      |   |                                                                |
| 単位子ども会名               | あけぼの子ども会                      |   | 契約者の右端のタブをクリックすると加入している市区町村子連 が表示されます。                         |
| 単位子ども会名(フリガナ)         | アケボノコドモカイ                     |   | その中から該当の子連を選択します。                                              |
| 代表者                   | 杉浦 隆                          | - | 単位スドキ会っ」ドリ下の頂日けまテにそって入力してノださい                                  |
| 郵便番号                  | 2●●-××× ◆                     |   | 単位于とも去コード以下の項目は扱小にてうて入力してへたさい。                                 |
| 住所                    | ○○県××市△△町1-2-3                |   | 郵便番号を入力すると住所の一部が表示されますので下位住所・<br>建物名等を入力するとは所の一部が表示されますので下位住所・ |
| 電話/携帯                 | 090-1234-1234                 |   | 建物石寺を入力してたとい。                                                  |
| メールアドレス               | koren ● @ kodomo-kai.or.jp    |   | メールアドレスは今後の連絡用として活用する場合もありますので<br>正確に入力してください。                 |
| ユーザID                 | 半角英数字および@で8文字以上<br>kodomomaru |   |                                                                |
| ユーザパスワード              | 半角英数字および@で8文字以上<br>●●●●●●●●   |   | テスト送信をクリックすると登録アドレスにテストメールが送信され<br>ます。                         |
| パスワード確認               | •••••                         |   |                                                                |
| ※所属する市区町村子連がない        | 場合は、所属団体へお問い合わせください。          |   | 「次へ」たクリックオスと次ページの画面がまテされます                                     |
|                       | 次へ キャンセル                      |   | 「久い」とフリノノッ心に久い、フの画面がなかられより。                                    |
|                       |                               |   |                                                                |

### 2018年度 単位子ども会 登録内容確認

#### 登録内容を確認してください。

登録内容に修正がない場合は「登録」をクリックしてください。 修正がある場合は「再編集」をクリックしてください。 前画面に戻り、データの修正ができます。

| 所属団体名         | 〇〇県子ども会連合会                               |
|---------------|------------------------------------------|
| 契約者           | OO市子ども会                                  |
| 学区・地区名        |                                          |
| 単位子ども会コード     | 99902001                                 |
| 単位子ども会名       | あけぼの子ども会                                 |
| 単位子ども会名(フリガナ) | アケボノコドモカイ                                |
| 代表者           | 杉浦 隆                                     |
| 郵便番号          | $2 \oplus \oplus - \times \times \times$ |
| 住所            | ○○県××市△△町1-2-3                           |
| 電話/携带         | 090-1234-1234                            |
| メールアドレス       | koren●●@kodomo-kai.or.jp                 |
| ユーザID         | kodomomaru                               |
| ユーザパスワード      | *****                                    |
|               | 登録                                       |

| 入力内容の確認画面が表示されます。<br>表示内容に間違いがなければ「登録」ボタンを<br>クリックしてください。 |
|-----------------------------------------------------------|
| 表示内容が相違している場合は「再編集」ボタ                                     |

\_\_\_\_

表示内容が相違している場合は「再編集」ホタ ンをクリックして前ページの内容から修正してく ださい。

### 2018年度単位子ども会 登録完了

ご入力いただいた情報の登録が完了致しました。 ご登録いただいたアドレスへメールを送信させていただきましたのでご確認ください。

メールが届かない場合は、ご登録いただいたメールアドレスが正しくないかもしれません。 そのような場合にはまずログインしていただき、メールアドレスの記載情報をご確認下さい。

メールアドレスが正しいにもかかわらずメールが届かない場合は、お手数ですが下記電話にて 全子連までご連絡ください。

(全子連連絡先: 03-5319-1741)

ログイン画面に移動

閉じる

登録が完了すると左記画面が表示されま す。 登録確認のため次ページの内容のメール が、ご登録いただいたアドレスに送信され ます。 メールが届かない場合は下記事項に沿っ て対応願います。 メールが確認できましたら「ログイン画面 に移動」をクリックしてください。 メールが届かない場合は、ご登録いただ いたメールアドレスが正しくないかもしれ ません。 そのような場合は、登録したユーザーID、 パスワードで、単位子ども会情報の登録 されたアドレスを確認してください。

あけぼの子ども会 杉浦 隆 様

この度は、全国子ども会連合会共済申し込みサービスのご 利用ありがとうございます。 お申込みいただいた、単位子ども会の登録が完了いたしま したので、お知らせいたします。

以降、お申込みいただいたユーザID、バスワードで ログインいただき、共済加入メンバー・行事等の登録を 行うことができます。

所属団体名: OO県子ども会連合会 共済加入者: OO市子ども会

単位子ども会名:あけぼの子ども会 代表者名 :杉浦 隆 ユーザID :kodomomaru バスワード:(ご登録いただいたもの)

なお、このメールに心当たりがない場合は、事務局ま でお問い合わせください。

事務局 連絡先 公益社団法人 全国子ども会連合会 〒112-0012 東京都文京区大塚6-1-14 全国子ども会ビル TEL 03-5319-1741(代) FAX 03-5319-1744 URL <u>http://www.kodomo-kai.or.jp</u> Email <u>kyosai-net@kodom</u> 左記内容のメールが登録されたアドレスに送信されま す。

確認後、ログイン画面に移動してログインしてください。

ログイン

# 全国子ども会連合会

### 2018年度 共済お申込 ログイン

共済へのお申し込みには、2018年度の単位子ども会のIDが必要で す。

既に登録済の方は下記よりログインしてください。 まだ登録されていない方は こちら新規登録から登録をお願いいたしま

す。 ユーザーID <mark>
kodomomaru</mark> パスワード ●●●●●●●● *ログイン* ver1.0.0 登録したユーザーID、パスワードを入力してロ グインしてください。 ログインすると下記画面が表示されますので、「追加」ボタンをクリックして加入者登録をします。登録画面は次ページの通り。

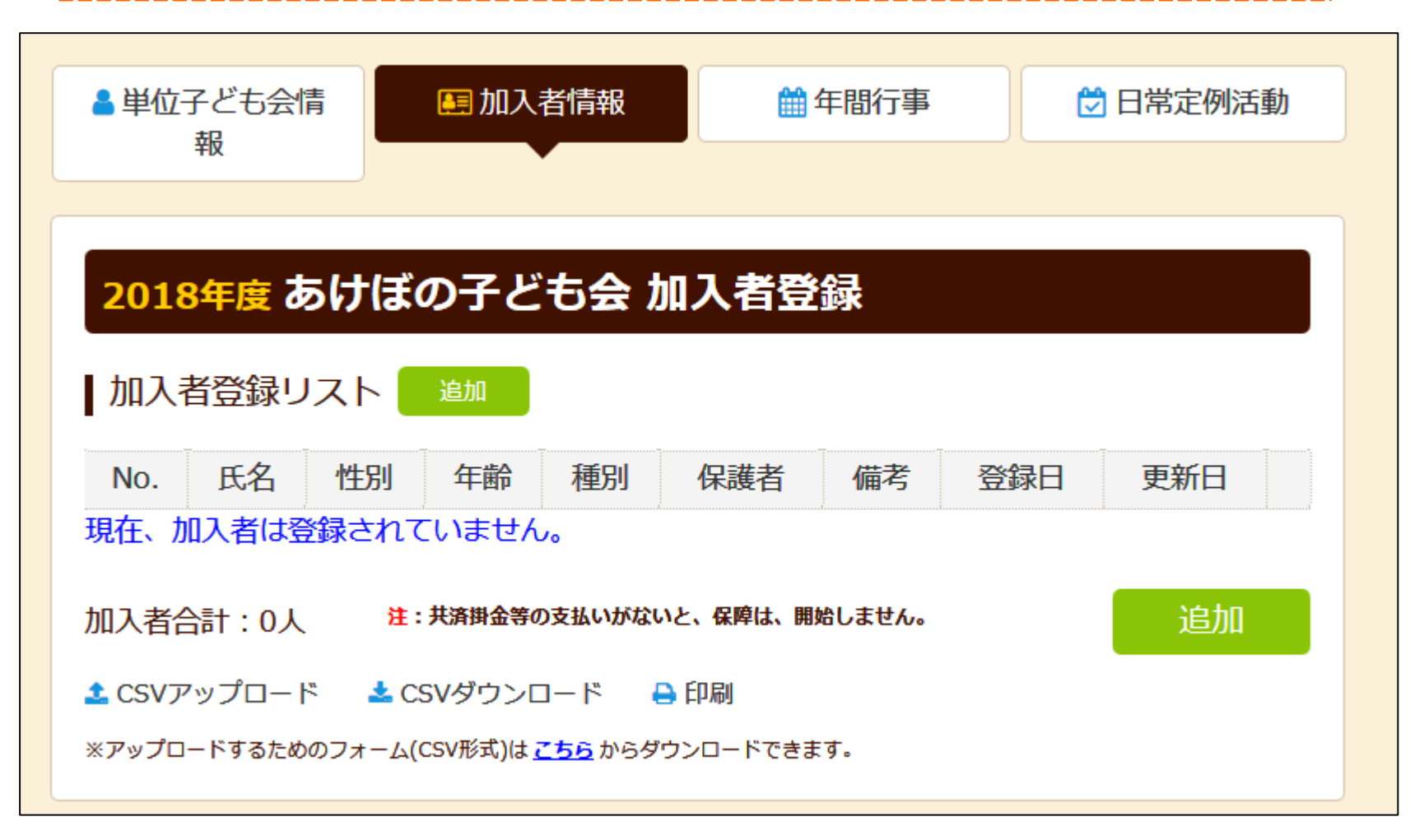

| 加入者情報の追加           | 2登録 ************************************ |                                                                                              |
|--------------------|------------------------------------------|----------------------------------------------------------------------------------------------|
| 氏名                 | 杉浦隆                                      |                                                                                              |
| 性別                 | ●男 ○女                                    | の3項目のみ入力してください。                                                                              |
| 年齡                 | 67 🛟                                     | 年齢を入力すると自動的に種別が表示され                                                                          |
| 種別                 | ○幼児 ○小学生 ○中学生 ○高校生 ○大人                   | 年齢は加入時期に関係なく、加入年度の4                                                                          |
|                    | 幼児の場合は必須です。<br>保護者は会員登録されている必要があります。     | 月1日現在の満年齢で入力ください。                                                                            |
| 保護者                |                                          | 加入年度の4月1日現在満3歳以下の幼児<br>が加入する場合は、保護者の会員登録が必<br>要です。                                           |
|                    | 入者が3才以下の場合は保護者名を<br>カしてください。             | 子ども会行事に3歳以下の幼児が参加する<br>場合は会員登録された保護者が同伴するこ<br>とが安全共済会の補償の対象となります。                            |
| /#= <del>*</del> 2 |                                          | データ入力完了後、「保存」をクリックしてください。                                                                    |
| 備考                 |                                          | 加入者情報の変更は入力後30日以内は変更可能です。<br>入力後30日経過して修正する場合は下記メールアドレス<br>にて「全子連」あて連絡ください。<br>全子連にて修正いたします。 |
| \<br>備考欄は必要        |                                          | 全子連アドレス<br>Kyosai-net@kodomo-kai.or.jp                                                       |

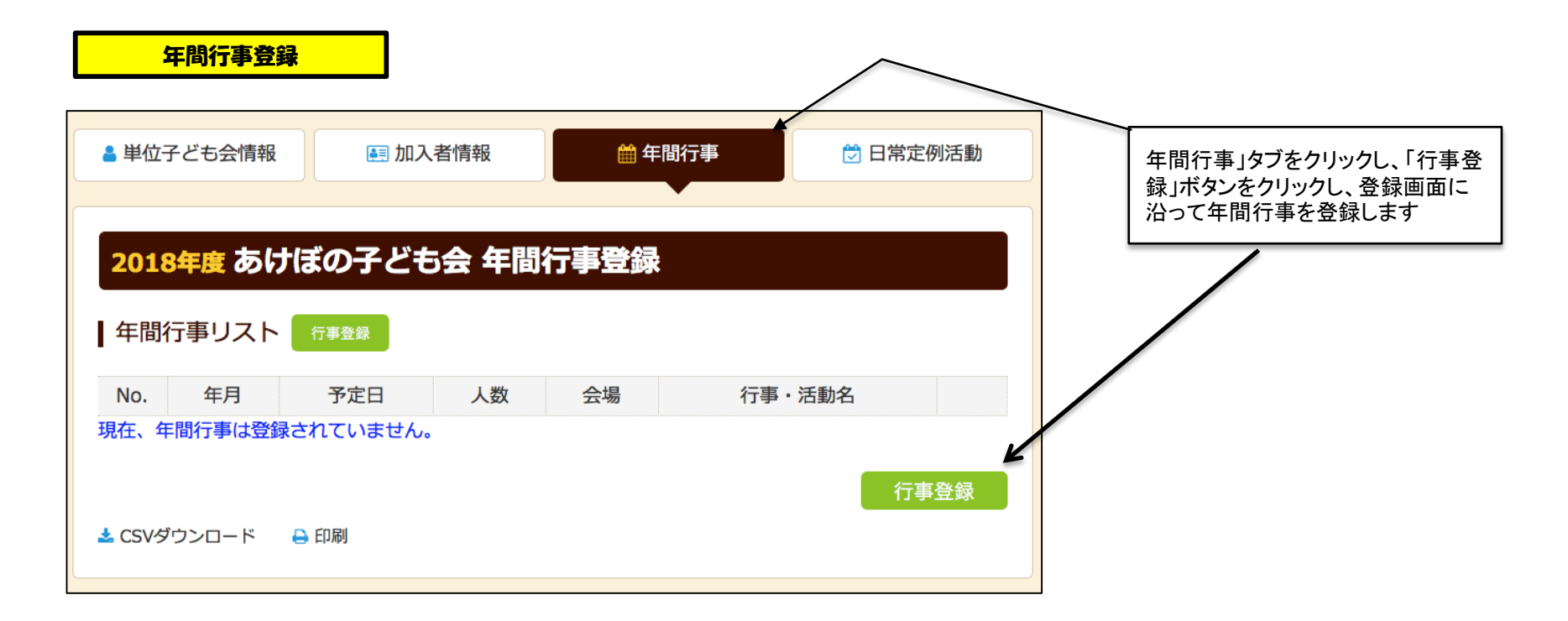

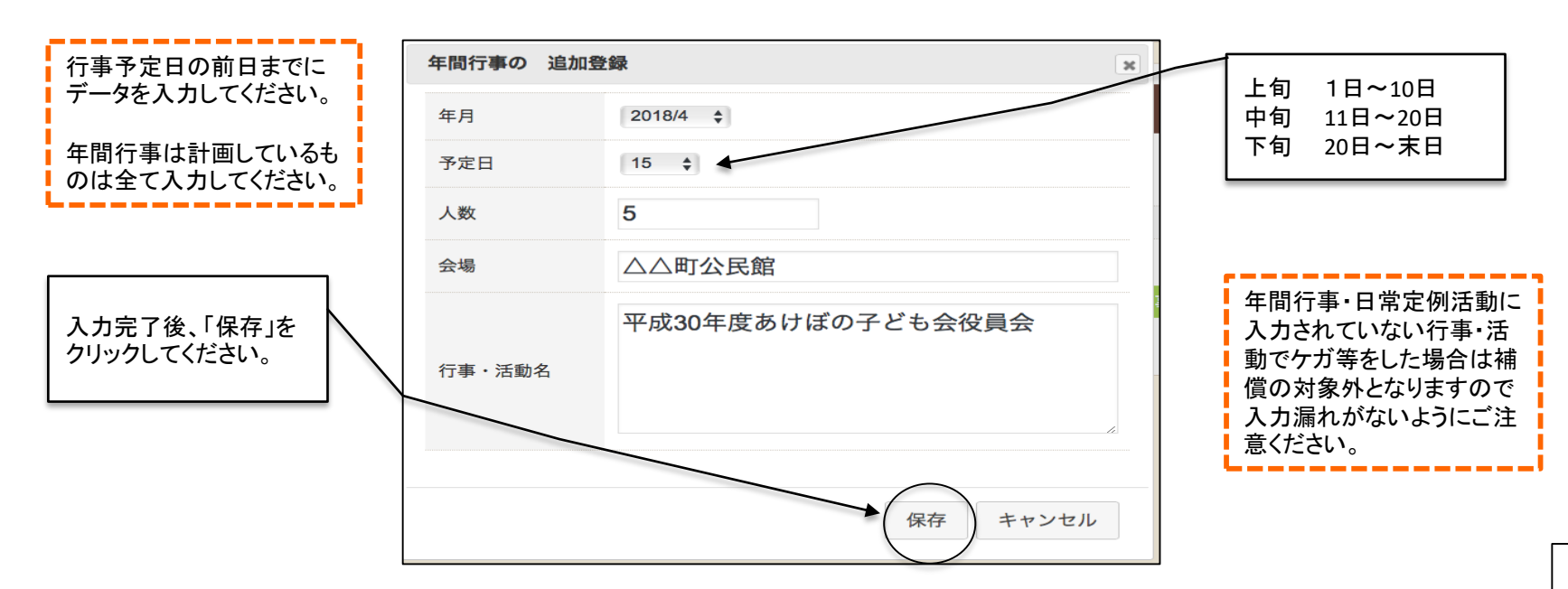

| ≗ 単位 <sup>-</sup> | 子ども会情報        | R                      |             | 加入者情報                   | ● 年間行事 🖯 日       | 常定例活動 |                                                                  |
|-------------------|---------------|------------------------|-------------|-------------------------|------------------|-------|------------------------------------------------------------------|
| <b>201</b>        | 8年度 あ<br>行事リス | けぼの<br>ト <sub>行事</sub> | <b>)子</b> ( | ども会 年間行事                | 登録               |       | 前ページにデータを入<br>力すると左記のように<br>表示されます。<br>書類にて印刷する場合<br>は下段の「印刷」ボタン |
| No.               | 年月            | 予定日                    | 人数          | 会場                      | 行事・活動名           |       | をクリックして印刷してください。                                                 |
| 1                 | 2018/4        | 15                     | 5           | △△町公民館                  | 平成30年度あけぼの子ども会役員 |       |                                                                  |
| 2                 | 2018/4        | 下旬                     | 15          | △△町公民館                  | 新会員歓迎会           | Û     |                                                                  |
| <br>3             | 2018/5        | 20                     | 25          | 〇〇川沿                    | 駅伝マラソン大会         | Û     |                                                                  |
| <br>4             | 2018/7        | 上旬                     | 30          | △△町公民館                  | 七夕祭り             | Û     |                                                                  |
| 5                 | 2018/7        | 上旬                     | 30          | ○○神社                    | ○○神社夏祭り          | Û     |                                                                  |
| <br>6             | 2018/8        | 上旬                     | 15          | 〇〇工場                    | ○○工場見学           | Û     |                                                                  |
| 7                 | 2018/9        | 10                     | 30          | $\triangle \triangle$ 町 | 秋祭り              | Û     |                                                                  |
| <br>8             | 2018/10       | 上旬                     | 14          | ○○中学校グランド               | ○○市民運動会          | Û     |                                                                  |
| 9                 | 2018/12       | 中旬                     | 30          | △△町公民館                  | クリスマス会           | Û     |                                                                  |
|                   |               |                        |             |                         |                  | 行事登録  |                                                                  |

.

| 日常定例活動の登録        |              | $\frown$ |                                                     |
|------------------|--------------|----------|-----------------------------------------------------|
| Γ                |              |          | 日常定例活動を登録する場合は上記画面の上                                |
| ●単位子ども会情報        | 加入者情報        | 🖯 日常定例活動 | 段にある「日常定例活動」タブをクリックし、「定例<br>活動登録」ボタンをクリックし、登録画面に沿って |
| 2018年度 あけぼの子     | ども会 日常定例活動登録 |          | 日常定例活動を登録します。                                       |
| 日常定例活動 定例活動登録    |              |          |                                                     |
| No. 予定日          | 行事・活動名       |          |                                                     |
| 現在、日常定例活動は登録されてい | いません。        |          |                                                     |
| 📩 CSVダウンロード 🔒 印刷 |              | 定例活動登録   |                                                     |
|                  |              |          |                                                     |

|                                                                                | 日常定例行事の追 | 加登録       | ×  |
|--------------------------------------------------------------------------------|----------|-----------|----|
| 予定日は確定しなくても概ねの予定で入力<br>してください。                                                 | 予定日      | 毎月第2日曜日   |    |
| 行事名・活動名毎に入力してください。                                                             |          | ソフトボールの練習 |    |
|                                                                                | 行事・活動名   |           |    |
| 年間行事・日常定例活動に入力されていな<br>い行事・活動でケガ等をした場合は補償の<br>対象外となりますので入力漏れがないよう<br>にご注意ください。 |          |           |    |
|                                                                                |          | 保存キャンセ    | IL |

| 鼻 単位子ども   | 会情報       | 💷 加入者情報 |       | 1年間行事 | <b>⊟</b> | 常定例活動 |
|-----------|-----------|---------|-------|-------|----------|-------|
|           |           |         |       |       |          |       |
| 2018年度    | あけぼの      | )子どち合 F | 1堂定例注 | 動登録   |          |       |
| 2010      |           |         |       |       |          |       |
| 日常定例》     | 舌動 定例活動 3 | 经最      |       |       |          |       |
| No.       | 予決        | 定日      |       | 行事・活動 | 助名       |       |
| 1         | 毎月第       | 2日曜日    | ソフトボー | ルの練習  |          | ۵     |
| 2         | 偶数月第      | 3日曜日    | 役員会   |       |          | Û     |
|           |           |         |       |       | 定        | 例活動登録 |
| 🛓 CSVダウンロ | コード 🔒 印刷  | IJ      |       |       |          |       |
|           |           |         |       |       |          |       |

前ページにデータを入力すると上記のように表示されます。 書類にて印刷する場合は下段の「印刷」ボタンをクリックして印刷してください。

#### 市区町村子連への連絡

#### 共済等掛金および都道府県・政令指定都市子連等会費を市区町村子連に送金(もしくは持参)し、次の書面を市区町村子連に提出してください。

#### 加入申込書<共済様式>加入-11S(ネット加入用)

|                                                                 |                                                                                                    | <共済名                                                                                                    |                                                        | 、-115 <b>不</b> 列                 | шүш              | 単位手とも               | (信用)              |                    |
|-----------------------------------------------------------------|----------------------------------------------------------------------------------------------------|----------------------------------------------------------------------------------------------------|--------------------------------------------------------|----------------------------------|------------------|---------------------|-------------------|--------------------|
|                                                                 | 殿                                                                                                    |                                                                                                    |                                                        |                                  |                  |                     | _                 | _                  |
| 中区可付于理名)                                                        |                                                                                                    | ՝ հուն բենն։                                                                                             | <b>±</b> ∖                                             | (提出日)                            | )半成              | 年                   | 月                 | Н                  |
| 范区町村子連 受付日                                                      |                                                                                                    | S 10 (14 )                                                                                               | 8-                                                     |                                  |                  |                     |                   |                    |
|                                                                 | -                                                                                                    | ☆ 反・ 地 ほ                                                                                                 | х я                                                    |                                  |                  |                     |                   |                    |
|                                                                 |                                                                                                    |                                                                                                    |                                                        |                                  |                  |                     |                   |                    |
|                                                                 | <u> </u>                                                                                                    | ≜位子ども                                                                                                    | 会名                                                     |                                  |                  |                     |                   |                    |
| :etn#a                                                          | <u> </u>                                                                                                    | 1位子ども会                                                                                                   | 番号                                                     |                                  |                  |                     |                   |                    |
| 違い加入の場合は上記期                                                     | _1                                                                                                    | 17成会代表者                                                                                                  | 氏名                                                     |                                  |                  |                     |                   | <u>@</u>           |
| にの表示を記入願いま<br>す。                                                | e                                                                                                    | Ē                                                                                                    | 話                                                      | 市外局番(                            | )                | _                   |                   |                    |
| 公益社団法人全国子ど€<br>□入者数>                                            | ;会連合会「全国                                                                                                    | 子ども会安全共活                                                                                                 | 客会 <b>」</b> 平成                                         |                                  | 年度分とし            | 、て申し                | 込みま               | す。                 |
| 公益社団法人全国子ど€<br>□入者数><br>■注意期金金~                                 | )会連合会[全国<br><br>ද                                                                                                    | 副子ども会安全共派                                                                                                | ₿会 <b>]平成</b>                                          |                                  | 年度分とし            | 、て申し                | 込みま               | ₫.                 |
| 公益社団法人全国子ども<br>ロ入者数><br>北済掛金等>                                  | 国全]会合転会。<br>\$<br>\$<br><b>送等金柑</b>                                                                                                    | H子ども会安全共派<br>]<br>]<br>:<br>:<br>金合計                                                                     | Ğ会」平成,                                                 |                                  | 年度分とし            | ,て申し;               | iāda đ            | ₫.                 |
| 公益社団法人全国子とも<br>山入者数 ><br>北済掛金等 ><br>支全共済会等操金                    | ■全]会合転会。<br>そ<br>を<br><b>払 学 金 仕</b><br>日:                                                                                                    | HFとも会安全共詳<br>                                                                                            | ¥会」平成<br>                                              | 8                                | 年度分とし            | ,て申し)               | <u>込</u> みま       | <b>₫</b> .         |
| 公益社団法人全国子とも<br>ロ入者数 >                                           | ,会連合会[全国<br>全<br>掛金等送<br>円:                                                                                                    | H子ども会安全共演                                                                                                | §会J平成<br>                                              |                                  | 年度分とし            | ,て申し;<br>           | <u>고</u> 하ま       | đ.                 |
| 公益社団法人全国子とも<br>ロ入者数 ><br>は済掛金等 ><br>友全共済会等 <del>帯金</del><br>送金E | .会速合会[全团<br>字<br>(掛金等送<br>円:<br>(持参日)                                                                                                    | H子とも会安全共詳<br>]<br>]<br>:<br>:<br>:<br>:<br>:<br>:<br>:<br>:<br>:<br>:<br>:<br>:<br>:<br>:<br>:<br>:<br>: | §会J平成<br>                                              | B                                | 年度分とし            | ,て申し;               | <u>込</u> みま       | <del>т</del> .     |
| 公益社団法人全国子とも<br>加入者数>                                            | 会連合会「全国<br>学<br>出金等送<br>円:<br>(持参日)<br>円, 10月以降加                                                                                                    | H子ども会安全共活<br>:<br>:<br>:<br>:<br>:<br>:<br>:<br>:<br>:<br>:<br>:<br>:                                    | 済会」平成<br>済会」平成<br>50円となり                               | 円<br>円                           | 年度分とし            |                     | كمة<br>           | <del>۲</del> .     |
| 公益社団法人全国子とも<br><u>0入者数</u> >                                    | 会速合会「全国                                                                                                    | H子とも会安全共詳                                                                                                | 音会」平成                                                  | 円<br>円<br><br>支会会我はお             | 年度分とし<br>        | .て申し;<br><b>送金願</b> | 込みま<br>           | <del>ال</del>      |
| 公益社団法人全国子とも<br>加入者数>                                            | <ul> <li>法連合会「全国</li> <li></li> <li></li></ul> | 研究をも会安全共満                                                                                                | <sup>第会]平成</sup><br>50円となり<br>■ 等子とも<br>り <b>登録</b> 12 | <u>円</u><br>円<br>55会費はは<br>はシステム | <sup>年度分とし</sup> | . て申し)              | 込みま<br>いま ?<br>です | ₫.<br>円<br>下.<br>。 |

### 加入申込書<共済様式>加入-11S(ネット加入用)「記入例」

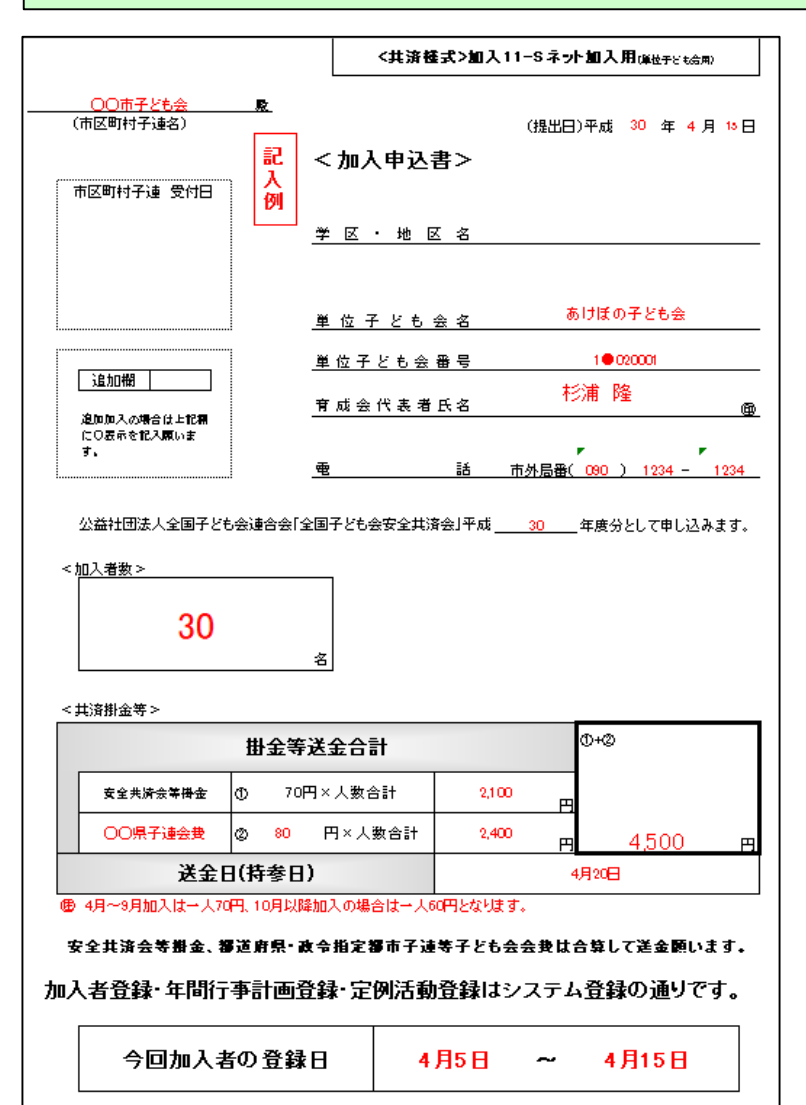